To sign up for a Payment Plan, sign into your Saints' Student Account Center from the Okta tiles page.

1) From the Account Center home page, select Enroll in Payment Plan.

| Carroll 🗑<br>College                                                                                                    |                                                                      |                                     | Logged in as:           | Logout (+   |
|----------------------------------------------------------------------------------------------------|----------------------------------------------------------------------|-------------------------------------|-------------------------|-------------|
| A My Account * My Profile * Make Payment Paymen                                                                                 | t Plans Deposits Refunds Help <del>*</del>                           |                                     |                         |             |
| Announcement                                                                                                    | View Account:                                                        |                                     | My Profile Setup        |             |
| Welcome to your Saints' Student                                                                                                 | Balance<br>Estimated Financial Aid                                   | \$26,831.00<br>\$9,500.00           | Authorized Users        |             |
| Account Center<br>ACNU Summer Term                                                                                              | Balance including estimated aid                                      | \$17,331.00                         | Personal Profile        |             |
| The 2025 <b>ACNU Summer Payment Plan</b> is now<br>available. Installment due dates are May 1, June 1, July 1,<br>and August 1. | View Act                                                             | Enroll in Payment Plan Make Payment | Security Settings       |             |
| If you are not enrolled in a payment plan, payment is due<br>in full by May 1, 2025.                                            | Statements                                                           |                                     | Consents and Agreements |             |
| If you are not paid in full by May 1, 2025 or enrolled in a payment plan, a late fee of \$100 will be assessed.                 | G Click the button to view your current account balance and details. | Real Time Statement                 | ta Electronic Refunds   |             |
| Summer TERM                                                                                                    | Your latest eBill Statement                                          | View Statements                     |                         |             |
| full by May 14th, the Wednesday prior to the start of<br>classes.                                                               | (5/31/25) 2025 Summer Semester May Statement                         |                                     | Term Balances           |             |
| If you are not paid in full by May 14, 2025 a late fee of                                                                       |                                                                      |                                     | FALL 2025               | \$12,675.00 |
| Fall TERM                                                                                                    |                                                                      |                                     | SUMMER 2025             | \$4,656.00  |

2) On the Payment Plan enrollment page, select an eligible term for payment plan set-

| up, then click Seled                    | ct.                                                  |                                   |           |               |          |
|-----------------------------------------|------------------------------------------------------|-----------------------------------|-----------|---------------|----------|
| Carroll 🗑<br>College                    |                                                      |                                   |           | Logged in as: | Logout 🕞 |
| A My Account * My Profile * Make Paymen | nt Payment Plans Deposits Refunds Help •             |                                   |           |               |          |
|                                         | Payment Plan Enrollme                                | ent                               |           |               |          |
|                                         | Select a term                                        | Schedule                          | Agreement |               |          |
|                                         | If plans are available for multiple accounts, you mu | ust select both account and term. |           |               |          |

3) The name of the payment plan, the number of installments, and any related fees will display. When you are ready to proceed, click Select.

| Carroll 👹<br>College                   |                                                               |                        |              |                  |                | Logged in as: | Logout [+ |
|----------------------------------------|---------------------------------------------------------------|------------------------|--------------|------------------|----------------|---------------|-----------|
| A My Account - My Profile - Make Payme | ent Payment Plans Deposits Refunds Help -                     |                        |              |                  |                |               |           |
|                                        | Payment Plan Enrollment                                       |                        |              |                  |                |               |           |
|                                        | Select                                                        | Schedule               |              | Agreement        |                |               |           |
|                                        | Select a term FALL 2025                                       | ✓ Select               |              |                  |                |               |           |
|                                        | If plans are available for multiple accounts, you must select | both account and term. |              |                  |                |               |           |
|                                        | Plan Name                                                     | Setup Fee              | Installments | Late Payment Fee | Action         |               |           |
|                                        | 2025 Fall STANDARD PAYMENT PLAN (UG,PB,M                      | \$50.00                | 6            | \$10.00          | Details Select |               |           |

4) The following page will display all details of the payment plan, including the eligible charges and credits which total to the overall balance owed, installment due dates, and the amount of each installment payment. You have the option to pay a down payment below the Eligible Charges and Credits section.

At the bottom, you will choose to either schedule your payments to come out automatically or to go in and make each payment manually. After this selection, click Continue.

#### 2025 Fall STANDARD PAYMENT PLAN (UG, PB, M

Please review your payment schedule carefully before completing your enrollment. Also, please note that amounts listed on this page may include account activity that is more recent than any billing statement you might have received. In the **Account Activity page**, you can review all recent charges and credits to your account.

#### **Plan Description**

Carroll College offers a payment plan each semester to finance tuition, course fees, room and meal plans. Students on an F1 or J1 Visa and students studying abroad are NOT eligible to participate in a payment plan.

ENROLLMENT: This agreement is between the student and Carroll College. Installment Due Dates for Spring 2025 are: Dec 1st, Jan 1st, Feb 1st, Mar 1st, Apr 1st, May 1st. Payment plans are optional and students must enroll in a new agreement each semester. A student cannot enroll in a Spring 2025 narment plan if a balance

## Show More

**Eligible Charges and Credits** 

| Description                                  | Charges(\$) | Credits(\$) |
|----------------------------------------------|-------------|-------------|
| FINANCIAL AID-<br>Institutional Scholarships |             | 9,500.00    |
| TUITION                                      | 20,835.00   |             |
| STANDARD FEES                                | 700.00      |             |
| COURSE FEES                                  | 640.00      |             |
| Payment plan setup fee                       | 50.00       |             |
| Balance:                                     |             | 12,725.00   |
|                                              |             |             |

Optional down payment

#### **Payment Schedule**

The payment plan schedule provided below only includes charges and credits that are eligible for the payment plan. Any additional amounts owed as reflected below will need to paid separately. You may make a payment toward the amount not included in the plan after enrolling in the plan.

You owe an additional \$4,656.00

| Installments           | Due Date | Amount(\$) |
|------------------------|----------|------------|
| Installment 1          | 6/1/25   | 2,120.83   |
| Installment 2          | 7/1/25   | 2,120.83   |
| Installment 3          | 8/1/25   | 2,120.84   |
| Installment 4          | 9/1/25   | 2,120.83   |
| Installment 5          | 10/1/25  | 2,120.84   |
| Installment 6          | 11/1/25  | 2,120.83   |
| Total of installments: |          | 12,725.00  |

Back

Cancel

Continue

### 5)

#### Set up Automatic Payments

Would you like to set up payments to be made automatically on the dates shown above?

O Yes, I want to set up my payments. Let me choose the payment method that will automatically be used to make a payment on each due date.

O No, I don't want to set up payments. I will come back and make each payment on or before the due date.

0.00

Update Schedule

6) Select the payment method to be used. Online payments may be made by electronic check (ACH) or card. If you do not have a payment method saved on-file, one may be added here. Select Continue. \*Please note that a service fee will be added for card payments.

# **Payment Plan Enrollment**

|                                                                                        |                                                                                           | - 🛗                                                                                  |                                                                                                    | (           |            |            |
|----------------------------------------------------------------------------------------|-------------------------------------------------------------------------------------------|--------------------------------------------------------------------------------------|----------------------------------------------------------------------------------------------------|-------------|------------|------------|
| Select                                                                                 |                                                                                           | Schedule                                                                             | Payment                                                                                                    | Agre        | ement      |            |
| <ul><li>The selected pay</li><li>You are responsil</li><li>If installment am</li></ul> | ment method will be used to<br>ble for making sure that the<br>ounts change due to new ch | p pay all future installment<br>payment method remains<br>arges or credits, the amou | s automatically on the date they are due.<br>valid for the duration of this payment plan.<br>Ints of scheduled payments will adjust according | ly.         |            |            |
| Method                                                                                 | Credit Card via PayPath                                                                   | ~                                                                                    |                                                                                                    | Back        | Cancel     | Continue   |
| *Card payments are hand                                                                | dled through PayPath®, a tu                                                               | ition payment service.                                                               |                                                                                                    |             |            |            |
| Or, you may continue wit                                                               | thout selecting a payment m                                                               | ethod.                                                                               |                                                                                                    |             |            |            |
| Your account will be bille                                                             | d \$50.00 in plan fees.                                                                   |                                                                                      |                                                                                                    |             |            |            |
| Your future installment p                                                              | ayments will NOT be schedu                                                                | led for automatic payment                                                            | t.                                                                                                    |             |            |            |
| You will be responsible fo                                                             | or making all payments on ti                                                              | me, through this system, o                                                           | r by other means.                                                                                                    |             |            |            |
|                                                                                        |                                                                                           |                                                                                      |                                                                                                    | Continue Wi | thout Paym | ent Method |
| Electronic Check - Paym                                                                | ients can be made from a pe                                                               | rsonal checking or savings                                                           | s account.                                                                                                    |             |            |            |

7) After confirming your payment method, the Payment Plan agreement will display for you to review and agree to. After selecting the agreement checkbox, select Continue to finalize the payment plan.

| Payment Plan Agreement                                                                                         |                                                                            |                                                               |                                                                                       |  |  |  |
|----------------------------------------------------------------------------------------------------|----------------------------------------------------------------------------|---------------------------------------------------------------|---------------------------------------------------------------------------------------|--|--|--|
| While in Emulate Student mode, you may not enroll in a Payment Plan.                                           |                                                                            |                                                               |                                                                                       |  |  |  |
| You must accept this agreeme<br>and select the checkbox to a                                                   | ent to enroll in this payment p<br><b>continue.</b>                        | olan. <b>You will need to scroll</b>                          | through the agreement                                                                 |  |  |  |
| Please read the following agree                                                                                | ment carefully before you co                                               | ntinue.                                                       |                                                                                       |  |  |  |
| School Name: ("School")     Carroll College       School Address:     1601 N Benton Ave       Helena, MT 59625 |                                                                            |                                                               |                                                                                       |  |  |  |
| FEDERAL TRUTH IN LENDING ACT DISCLOSURES                                                                       |                                                                            |                                                               |                                                                                       |  |  |  |
| ANNUAL PERCENTAGE<br>RATE                                                                                      | ANNUAL PERCENTAGE<br>RATE FINANCE CHARGE Amount Financed Total of Payments |                                                               |                                                                                       |  |  |  |
| The cost of your credit as a yearly rate.                                                                      | The dollar amount the credit will cost you.                                | The amount of credit<br>provided to you or on<br>your behalf. | The amount you will have<br>paid after you have made<br>all payments as<br>scheduled. |  |  |  |
| 0.93%                                                                                                    | \$50.00                                                                    | \$12,675.00                                                   | \$12,725.00                                                                           |  |  |  |

 I agree to the payment plan agreement.

 Scroll through the agreement and select the checkbox to continue.

 Print Agreement
 Change Payment Method
 Cancel
 Continue

Once you begin the payment process, you have 10 minutes to complete the payment while your plan enrollment is "active." Payments completed after 10 minutes cannot be linked to the payment plan, and you will have to begin the